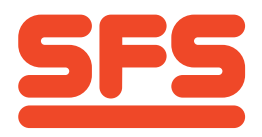

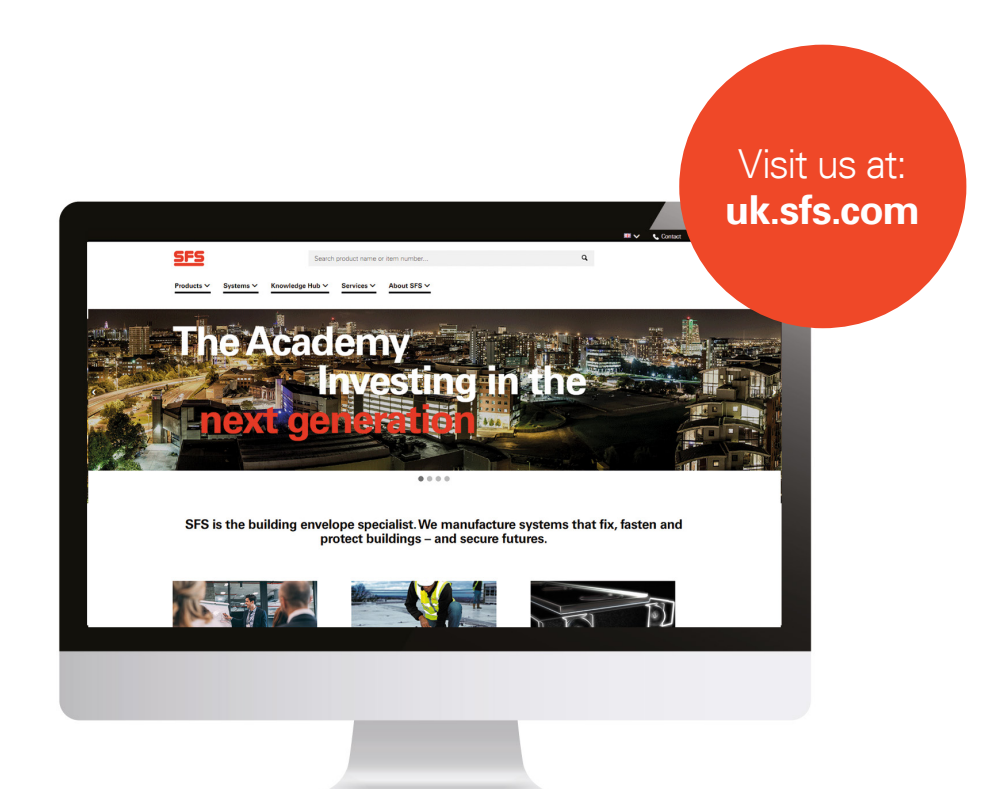

## Quick user guide

## **Getting started**

This guide helps you to quickly navigate some of the features within the SFS UK website.

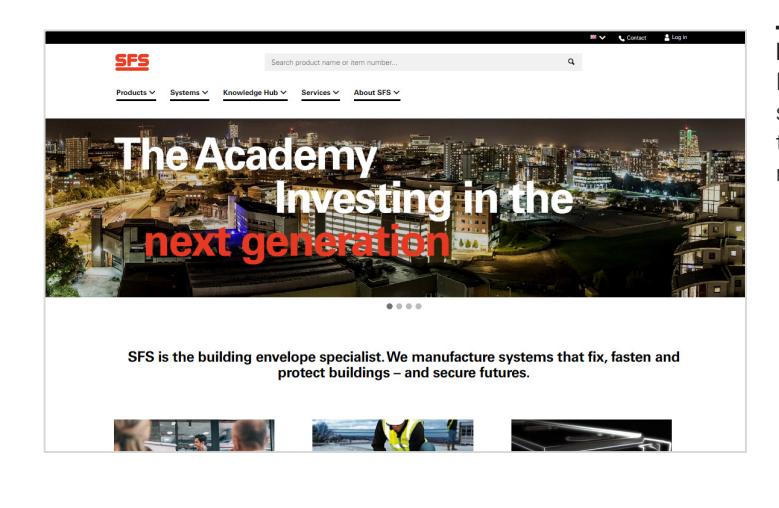

now spans 12 m

SFS is the building envelope specialist. We manufacture systems that fix, fasten and protect buildings – and secure futures.

Marrie Marrie Marr

tems ^ Knowledge Hub > Services > About SFS >

between posts

SFS

Prod

**50**101

#### Homepage

From here, you can browse our products via the products tab, search products using the search bar, log in to your account in the top right-hand corner, or browse all our content using the menu navigation.

#### Navigation

In the *Systems* menu you will find information regarding our Fall Protection systems, NVELOPE® rainscreen subframe and NVELOPE® Thermal Solutions ranges.

Just select the application to find out more about a particular system.

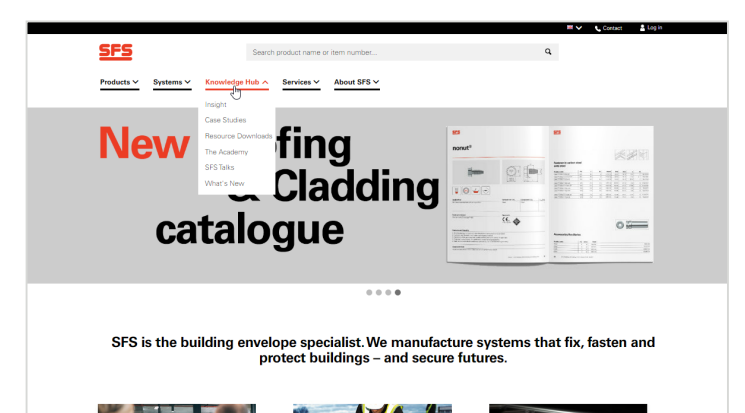

# <complex-block><complex-block><text>

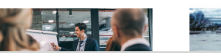

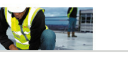

#### Navigation

The *Knowledge Hub* menu is where you can find our case studies, information on the Academy, key resources such as installation manuals and technical datasheets along with any new product releases. You can also find our latest blog and events at SFS Talks!

#### Navigation

The *Services* menu is where you can find information about our technical services, ConnectSuite online tools and further support using the website.

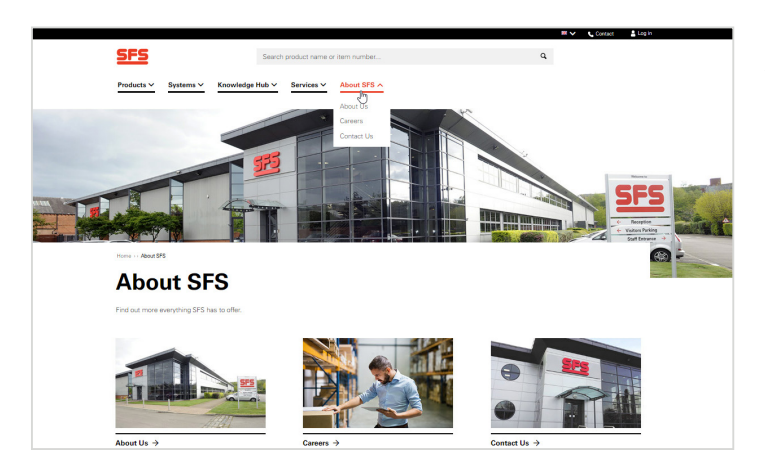

<u>SFS</u>

Products ~ Sys

Get in touch 1 +44 330 0000 88

#### Navigation

The *About SFS* menu provides information about the SFS business, including Careers information.

#### Product search

From any page on the website (logged out or logged in), you can use the search bar at the top centre of the page to find the product you are looking for. You can also use the product description or article number to find what you are looking for.

The search results will bring up specific products (i.e.SXC-16-S19) and the entire product group (SXC range).

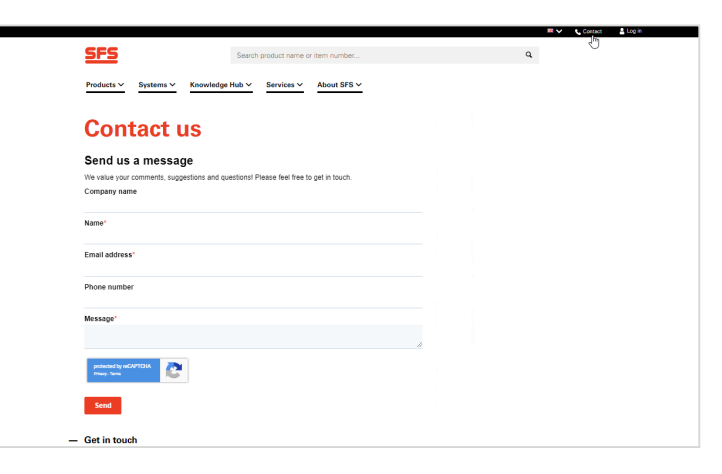

Flat Roofing

#### Contact

To contact us simply click *Contact* in the top bar and you will be taken to our Contact form and details for getting in touch.

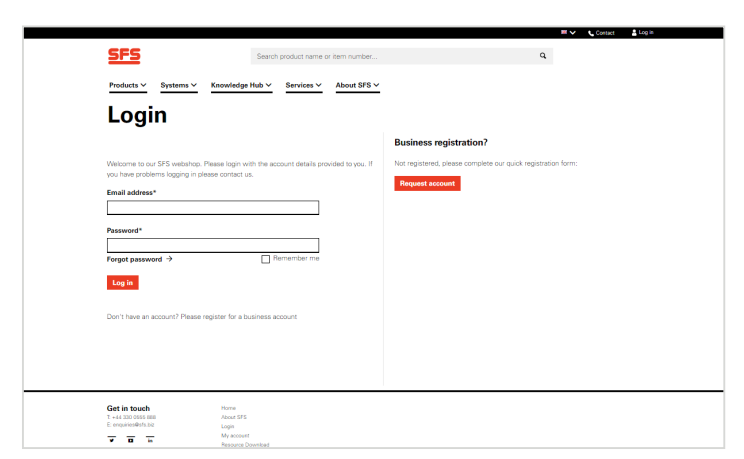

#### Login

To log in click *Log in* from the top bar this will take you to the login page. Enter your email address and password.

This gives you access to additional features - listed in the following pages.

|                                             |                                                      | 🖩 🗸 📞 Contact 🔹 Log in                                       |
|---------------------------------------------|------------------------------------------------------|--------------------------------------------------------------|
| SFS                                         | Search product name or item number                   | ٩                                                            |
| Products ~ Systems ~ Kno                    | wiedge Hub 🛩 Services 🗠 About SFS 🗸                  |                                                              |
| Login                                       |                                                      |                                                              |
| -                                           |                                                      | Business registration?                                       |
| Welcome to our SFS webshop. Please          | ) login with the account details provided to you. If | Not registered, please complete our quick registration form: |
| you have problems logging in please of      | ontact us.                                           | Request account                                              |
| Email address*                              |                                                      |                                                              |
| Password*                                   |                                                      |                                                              |
| Forgot password →                           | Bernember me                                         |                                                              |
| Log in                                      |                                                      |                                                              |
| Don't have an account? Please registe       | ar for a business account                            |                                                              |
|                                             |                                                      |                                                              |
|                                             |                                                      |                                                              |
|                                             |                                                      |                                                              |
|                                             |                                                      |                                                              |
| Get in touch                                | riome                                                |                                                              |
|                                             |                                                      |                                                              |
| 7: +64 330 0555 888<br>E: enquiries@sfs.biz | anin                                                 |                                                              |

#### **Business registration**

If you are a completely new customer to SFS, you can click the *Request account* button which will take you to a registration form.

If you already trade with us, but do not have a online account yet, please contact your sales representative or customer services for registration.

#### Requesting a business account

If you are a new customer, you will need to fill out and submit this form to request an account with SFS, to access the additional features on the webshop. Once this form has been submitted, we will endeavour to get you up and running within X days.

| Products Y Systems Y             | Knowledge Hub Y Services Y About SF                   | 18 V                               |
|----------------------------------|-------------------------------------------------------|------------------------------------|
| Request a                        | a business acco                                       | ount                               |
| Please apply for a business acco | unt by filling in the form below and when you're read | dy click submit.                   |
| Company Data                     |                                                       | Address Data                       |
| Business Name                    |                                                       | Postal Code                        |
|                                  |                                                       | Start typing your postal code edit |
| Title                            |                                                       | Address                            |
| Mrs 🗸                            |                                                       | Start typing your address edit     |
| Contact Name                     |                                                       | City                               |
|                                  |                                                       |                                    |
| Email Address                    |                                                       | Country                            |
|                                  |                                                       | United Kingdom                     |
| Business Phone Number            |                                                       | Submit                             |
|                                  |                                                       |                                    |
| Mobile Number                    |                                                       |                                    |
|                                  |                                                       | 7                                  |
|                                  |                                                       | -                                  |
| Website                          |                                                       |                                    |

## Inside your account

Once logged in, you can access the following additional features:

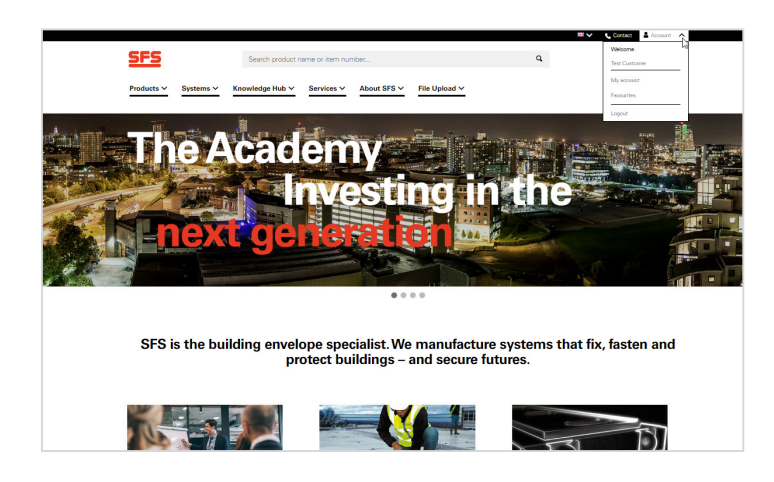

<u>SFS</u>

My Account

Products v Systems v Knowledge Hub v Services v About SFS v File Upload v

Contact information

ABC Roofing Email addres:

#### Logging in

When logged in, you can use the website as before, but also access additional features including your specific product pricing. You will also be able to see details associated with your company account. Simply click *Account* in the top right, then *My Account* from the dropdown menu.

#### Account dashboard

After clicking on My Account, you will see and overview of your Account Dashboard.

Clicking on the links in the left navigation takes you to various account pages.

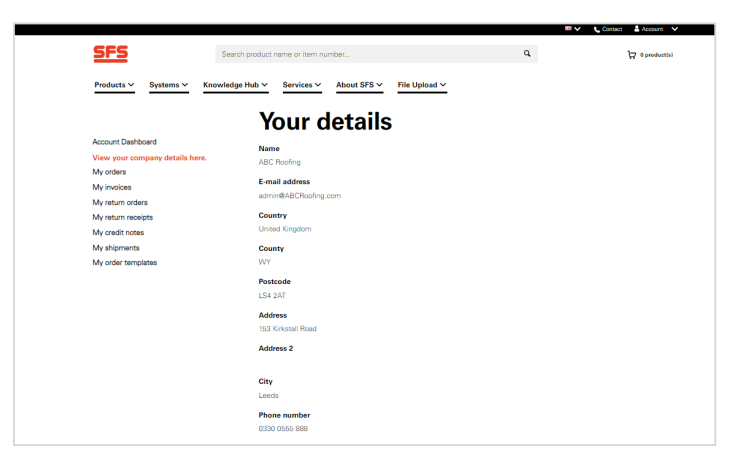

#### Company details

This page shows the company details. To request a change to the company details please email uk-support@sfs.biz

| Yeard V     Yeard V     Yeard V     Yeard V     Yeard V       Counce particular     Image: Counce particular V     Image: Counce particular V       Yeard read     Image: Counce particular V     Image: Counce particular V       Yeard read     Image: Counce particular V     Image: Counce particular V       Yeard read     Image: Counce particular V     Image: Counce particular V       Yeard read     Image: Counce particular V     Image: Counce particular V       Yeard read     Image: Counce particular V     Image: Counce particular V       Yeard read     Image: Counce particular V     Image: Counce particular V       Yeard read     Image: Counce particular V     Image: Counce particular V       Yeard read     Image: Counce particular V     Image: Counce particular V       Yeard read     Image: Counce particular V     Image: Counce particular V       Yeard read     Image: Counce particular V     Image: Counce particular V       Yeard read     Image: Counce particular V     Yeard read       Yeard read     Image: Counce particular V     Yeard read       Yeard read     Image: Counce particular V     Yeard read       Yeard read     Image: Counce particular V     Yeard read       Yeard read     Image: Counce particular V     Yeard read       Yeard read     Image: Counce part     Yeard read <th>SFS s</th> <th>earch product name or iter</th> <th>m number</th> <th></th> <th>ď</th> <th></th> <th>0 product(s)</th>                                                                                                    | SFS s                           | earch product name or iter | m number   |                 | ď         |              | 0 product(s) |
|----------------------------------------------------------------------------------------------------|---------------------------------|----------------------------|------------|-----------------|-----------|--------------|--------------|
| Notice history     new       Acoust Databased                                                                                                    | Products V Systems V Knowl      | edge Hub 🗸 Services        | About SFS  | ✓ File Upload ✓ |           |              |              |
| Construct Databased         Prome           Very out organsy databases.         La Villa Viscour         La Villa Viscour           Very out organsy databases.         T         T         T           Windera         Construct databases.         T         T         T           Windera         Construct databases.         T         T         T         T           Windera         Construct databases.         Construct databases.         T         T                                                                                                    | Order histor                    | r <b>y</b>                 |            |                 |           |              |              |
| Account Databased         Decision         Betwictore           View roter company databases.         Total         Total         Total           We roter company databases.         Resch         Total         Total         Total           Windsina         Resch         Total         Total                                                                                                    |                                 | Order no.                  |            |                 | From      |              |              |
| Year can gray data bane.         Description           Marchine         Image: Image: Ima                                                                    | Account Dashboard               |                            |            |                 | 04/0      | 9/2020       | E.           |
| More offers         Exercit         Image: Control of Control of Contro of Contro of Control of Control of Contro of Control of Contro                                           | View your company details here. |                            |            |                 | То        |              |              |
| Mit incides         Mit incide         Mit incide           Mit income models         Mit incide         Mit incide         Mit incid         Mit incide         Mit incid                                                                                                    | My orders                       |                            |            |                 |           |              |              |
| Maretam models         Exercit           Maretam models         Maretam models           Maretam models         Maretam models           Maretam models         Mareta                                                                                                    | My invoices                     | _                          |            |                 |           |              |              |
| Markets         Recent and/est           Markets         Defan rate         Defan rate         Bille sname         Total         Order status           Markets         Defan rate         Defan rate         Bille sname         Total         Order status           Markets         Defan rate         Defan rate         Bille sname         Extension         Verv detasta           072346078         04050222         ABC Roofing         Extension         Verv detasta           072346078         04050222         ABC Roofing         Extension         Verv detasta           072346078         04050222         ABC Roofing         Extension         Verv detasta           072346078         02050221         ABC Roofing         EXTENSION         Verv detasta           070374222         02050221         ABC Roofing         EXTENSION         Verv detasta           070374222         02050221         ABC Roofing         EXTENSION         Verv detasta           070374222         02050221         ABC Roofing         EXTENSION         Verv detasta           070374222         02050221         ABC Roofing         EXTENSION         Verv detasta                                                                                                    | My return orders                | Search                     |            |                 |           |              |              |
| Markanismic         Recent orders:           My adjointinti         Order no.         Order date         Bills or sums         Total         Order datestum           My adjointinti         Order no.         Order date         Bills or sums         Total         Order datestum           0723406789         060302021         ABC Roofing         E168.36         Complete         Verw details           0723406789         080302021         ABC Roofing         E168.36         Complete         Verw details           07037406958         080302021         ABC Roofing         E149.04         Complete         Verw details           07037440695         020302021         ABC Roofing         E1700         Complete         Verw details           070374222         020302021         ABC Roofing         E202.37         Complete         Verw details           070374222         020302021         ABC Roofing         E202.37         Complete         Verw details           070374222         020302021         ABC Roofing         E202.37         Complete         Verw details           070374222         020302021         ABC Roofing         E202.37         Complete         Verw details                                                                                                    | My return receipts              |                            |            |                 |           |              |              |
| Order stars         Order stars         Billion name         Total         Order stars           My order starsplates         0523-0527         ABC Pooling         £403.37         Prending         Verw details           0723-056778         0403/2021         ABC Pooling         £180.94         Completes         Verw details           0723-056778         0403/2021         ABC Pooling         £180.94         Completes         Verw details           0703-1422         0203/0221         ABC Pooling         £190.94         Completes         Verw details           010371424         0203/0221         ABC Pooling         £190.94         Completes         Verw details           010371424         0203/0221         ABC Pooling         £190.92         Completes         Verw details           010371422         0203/0221         ABC Rowling         £190.92         Completes         Verw details           010371224         0203/0221         ABC Rowling         £202.37         Completes         Verw details           010371222         0703/0222         ABC Rowling         £203.92         Completes         Verw details           010371222         0703/0222         ABC Rowling         £101.0         Completes         Verw details                                                                                                    | My chear notes                  | Recent orde                | rs         |                 |           |              |              |
| 0723496789         05003021         ABC Rowing         E408.97         Punding         Vew details           0723496789         04033022         ABC Rowing         E108.98         Complete         Vew details           0703496786         040302021         ABC Rowing         E149.04         Complete         Vew details           0703748268         030030201         ABC Rowing         E149.04         Complete         Vew details           070374223         020302021         ABC Rowing         E170.05         Complete         Vew details           070373124         020502021         ABC Rowing         E202.37         Complete         Vew details           0703731224         020502021         ABC Rowing         E202.37         Complete         Vew details           0703731224         020502021         ABC Rowing         E202.37         Complete         Vew details           070379222         070392022         ABC Rowing         E109.92         Complete         Vew details           070379222         07039201         ABC Rowing         E109.10         Complete         Vew details                                                                                                    | My order templates              | Order no.                  | Order date | Bill-to name    | Total     | Order status |              |
| 01233462788         046332021         ABC Roofing         £168.38         Complete         View details           0103346666         030532021         ABC Roofing         £149.04         Complete         View details           0103346667         030532021         ABC Roofing         £17000         Complete         View details           0103344223         02033022         ABC Roofing         £17000         Complete         View details           0103344222         02030221         ABC Roofing         £202.37         Complete         View details           010334222         01032021         ABC Roofing         £202.37         Complete         View details           0103742222         01032021         ABC Roofing         £203.92         Complete         View details                                                                                                    |                                 | 0723456789                 | 05/03/2021 | ABC Roofing     | £460.97   | Pending      | View details |
| 0103744626         02.0502021         ABC Roding         E148.04         Complete         Verv details           0103744423         02.0502021         ABC Roding         E17700         Complete         Verv details           010374423         02.0502021         ABC Roding         E302.37         Complete         Verv details           010374422         02.0502021         ABC Roding         E302.37         Complete         Verv details           010374222         010.02021         ABC Roding         E302.97         Complete         Verv details           010374222         010.02021         ABC Roding         E120.92         Complete         Verv details                                                                                                    |                                 | 0723456788                 | 04/03/2021 | ABC Roofing     | £168.36   | Complete     | View details |
| 0103744423         02.0502021         ABC Rending         £17100         Complete         Verv details           010371254         02.0302021         ABC Rowing         £202.37         Complete         Verv details           010371252         02.0302021         ABC Rowing         £202.37         Complete         Verv details           0103742222         010302022         ABC Rowing         £209.92         Complete         Verv details                                                                                                    |                                 | 0703746666                 | 03/03/2021 | ABC Roofing     | £149.04   | Complete     | View details |
| 01/03/71/224 02.003/021 ABC Rowling £2023.37 Complete View details<br>01/03/2222 01/03/2022 01/03/2024 ABC Rowling £2005.92 Complete View details<br>01/03/2222 01/03/2024 ABC Rowling £10/10 Complete View details                                                                                                    |                                 | 0703744423                 | 02/03/2021 | ABC Roofing     | £177.00   | Complete     | View details |
| 0703742222 01)03/2021 ABC Roofing £280.92 Complete View details<br>070742289 01.0737921 ABC Roofing £1.05.120 Complete View details                                                                                                    |                                 | 0703731234                 | 02/03/2021 | ABC Roofing     | £202.37   | Complete     | View details |
| 0703562892 01/03/2021 ABC Ronfino E1 051 20 Commiste View details                                                                                                    |                                 | 0703742222                 | 01/03/2021 | ABC Roofing     | £280.92   | Complete     | View details |
| ereeree energy energy e |                                 | 0703567892                 | 01/03/2021 | ABC Boofing     | £1,051.20 | Complete     | View details |

#### **Order history**

The order history shows all previous orders your company has placed with us. Both online and offline orders will be displayed here.

You can search for specific orders by order number or date.

Clicking View details will show the details of that specific order.

| <u>SFS</u>                                           | Search product name or item num   | nber                           | a                            | 🗘 0 productisi                 |
|------------------------------------------------------|-----------------------------------|--------------------------------|------------------------------|--------------------------------|
| Products ~ Systems ~ Kno                             | wledge Hub 🗡 Services 🗡           | About SFS V File Upload V      |                              |                                |
|                                                      | 0712345                           | 678 Order                      | frint preview                |                                |
| Account Dashboard<br>View your company details here, | Order no. 07123                   | 45678                          | Order date 05/03/20          | 021                            |
| My orders                                            | Order status Pendir               | lg                             | Document date 05/03/20       | 021                            |
| My invoices                                          | Shipment date 11/03/              | 2021                           | Payment method               |                                |
| My return orders                                     |                                   |                                |                              |                                |
| My return receipts                                   | Location PGB-L                    | ds.                            | Payment terms 30 days        | end of the month net           |
| My credit notes<br>My shipments                      | Requested delivery 11/03/<br>date | 2021                           | Due date                     |                                |
| My order templates                                   | Promised delivery 11/03/<br>date  | 2021                           |                              |                                |
|                                                      | Sales person code 00011           | 234                            |                              |                                |
|                                                      | Sell-to contact                   |                                |                              |                                |
|                                                      | Reference number 41234            | 56789                          |                              |                                |
|                                                      | Sell-to address<br>ABC Roofing    | Bill-to address<br>ABC Boofing | Payer address<br>ABC Roofing | Ship-to address<br>ABC Boofing |
|                                                      | Accounts Payable Department       | Accounts Payable Department    | Accounts Payable Department  | Accounts Payable Departme      |
|                                                      | 153 Kirkstall Road                | 153 Kirkstall Road             | 153 Kirkstall Road           | 153 Kirkstall Road             |
|                                                      | LS4 2AT Leeds                     | LS4 2AT Leeds                  | LS4 2AT Leeds                | LS4 2AT Leeds                  |
|                                                      | United Kingdom                    | Linited Kingdom                | United Kinodom               | Linited Kingdom                |

| Products V Systems V Knowle                                                                                                    | edge Hub Y                                                                                    | About                                                                           | 5F5 V FI                                                                         | e Opioad V                                                                              |                                                                                         |                                                                         |
|----------------------------------------------------------------------------------------------------|-----------------------------------------------------------------------------------------------|---------------------------------------------------------------------------------|----------------------------------------------------------------------------------|-----------------------------------------------------------------------------------------|-----------------------------------------------------------------------------------------|-------------------------------------------------------------------------|
| Shipment h                                                                                                    | istory                                                                                        |                                                                                 |                                                                                  |                                                                                         |                                                                                         |                                                                         |
|                                                                                                    | Order no.                                                                                     |                                                                                 |                                                                                  |                                                                                         | From                                                                                    |                                                                         |
| Account Dashboard                                                                                                    |                                                                                               |                                                                                 |                                                                                  |                                                                                         | 05/12/2020                                                                              | 8                                                                       |
| View your company details here.                                                                                                | Document no.                                                                                  |                                                                                 |                                                                                  |                                                                                         | То                                                                                      |                                                                         |
| My orders                                                                                                    |                                                                                               |                                                                                 |                                                                                  |                                                                                         |                                                                                         | 6                                                                       |
| Maximuminan                                                                                                    |                                                                                               |                                                                                 |                                                                                  |                                                                                         |                                                                                         |                                                                         |
| wiy involues                                                                                                    | Count                                                                                         |                                                                                 |                                                                                  |                                                                                         |                                                                                         |                                                                         |
| My return orders                                                                                                    | Search                                                                                        |                                                                                 |                                                                                  |                                                                                         |                                                                                         |                                                                         |
| My return orders<br>My return receipts<br>My credit notes                                                                      | Search<br>Recent ship                                                                         | oments                                                                          |                                                                                  |                                                                                         |                                                                                         |                                                                         |
| My return orders<br>My return receipts<br>My credit notes<br>My shipments                                                      | Search<br>Recent ship<br>Document no.                                                         | oments<br>Order no.                                                             | Order date                                                                       | Bill-to name                                                                            | Ship-to name                                                                            |                                                                         |
| My return orders<br>My return receipts<br>My credit notes<br>My shipments<br>My ords Sempletes                                 | Search<br>Recent ship<br>Document no.<br>0071234567                                           | Order no.<br>0712345678                                                         | Order date<br>05/03/2021                                                         | Bill-to name<br>ABC Roofing                                                             | Ship-to name<br>ABC Roofing                                                             | View details                                                            |
| My return ordens<br>My return ordens<br>My credit notes<br>My subjements<br>My orde <sup>®</sup> mplates                       | Search<br>Recent ship<br>Document no.<br>0071234567<br>0074123456                             | Order no.<br>0712345678<br>0701234567                                           | Order date<br>05/03/2021<br>05/03/2021                                           | Bill-to name<br>ABC Roofing<br>ABC Roofing                                              | Ship-to name<br>ABC Roofing<br>ABC Roofing                                              | View details<br>View details                                            |
| My return receipts<br>My return receipts<br>My credit notes<br>My credit notes<br>My credit my shipmonts<br>My credit my lates | Search<br>Recent ship<br>Document no.<br>0071234567<br>0074123456<br>0074123456               | Order no.<br>0712345678<br>0701234567<br>07031234567                            | Order date<br>05/03/2021<br>05/03/2021<br>04/03/2021                             | Bill-to name<br>ABC Roofing<br>ABC Roofing<br>ABC Roofing                               | Shipto name<br>ABC Roofing<br>ABC Roofing<br>ABC Roofing                                | View details<br>View details<br>View details                            |
| mr innun orden<br>My reutur roceipts<br>My reutur noelpts<br>My orden fortes<br>My orden fortes<br>My orden fortes             | Search<br>Recent ship<br>Document no.<br>0071234567<br>0074123456<br>0074112345               | Order no.<br>0712345678<br>0701234567<br>0703123456<br>0703712345               | Order date<br>05/03/2021<br>05/03/2021<br>04/03/2021<br>04/03/2021               | Bill-to name<br>ABC Roofing<br>ABC Roofing<br>ABC Roofing<br>ABC Roofing                | Ship to name<br>ABC Roofing<br>ABC Roofing<br>ABC Roofing<br>ABC Roofing                | View details<br>View details<br>View details<br>View details            |
| ren includes<br>My return rocipts<br>My rocin rocipts<br>My crodit notes<br>My shipments<br>My croß-Demplates                  | Search<br>Recent ship<br>Document no.<br>0071234567<br>0074123456<br>0074112345<br>0074141234 | Order no.<br>0712345678<br>0701234567<br>0703123456<br>0703712345<br>0712349814 | Order date<br>05/03/2021<br>05/03/2021<br>04/03/2021<br>04/03/2021<br>03/03/2021 | Bill-to name<br>ABC Roofing<br>ABC Roofing<br>ABC Roofing<br>ABC Roofing<br>ABC Roofing | Ship-to name<br>ABC Roofing<br>ABC Roofing<br>ABC Roofing<br>ABC Roofing<br>ABC Roofing | View dotals<br>View dotals<br>View dotals<br>View dotals<br>View dotals |

|                                       | aearch product name or n | em number     |                    | a,             | 🛱 0 producti                   |
|---------------------------------------|--------------------------|---------------|--------------------|----------------|--------------------------------|
| Products V Systems V Know             | wledge Hub 🗸 Service     | s 🗸 About SFS | ✓ File Upload ✓    |                |                                |
| Back                                  |                          |               |                    |                |                                |
|                                       | 007123                   | 34567         | Posted             | shipm          | ent Print preview              |
| Account Dashboard                     | Document no.             | 0074123456    |                    | Order date     | 05/03/2021                     |
| My orders                             | Order no.                | 0712345678    |                    | Document date  | 05/03/2021                     |
| My invoices                           | Order status             |               |                    | Payment method |                                |
| My return orders                      | Shipment date            | 05/03/2021    |                    | Due date       |                                |
| My return receipts<br>My credit notes | Location                 | i-OB-L de     |                    |                |                                |
| My shipments                          | Requested delivery       | 05/03/2021    |                    |                |                                |
|                                       | Promised delivery        | 06/03/2021    |                    |                |                                |
|                                       | Sell-to contact          |               |                    |                |                                |
|                                       | Sell-to address          |               | Bill-to address    |                | Ship-to address<br>ABC Roofing |
|                                       | Accounts Payable Dep     | artment       | Accounts Payable D | epartment      | Accounts Payable Department    |
|                                       | 153 Kirkstall Road       |               | 153 Kirkstall Road |                | 153 Kirkstall Road             |
|                                       | LS4 2AT Leeds            |               | LS4 2AT Leeds      |                | LS4 2AT Leeds                  |

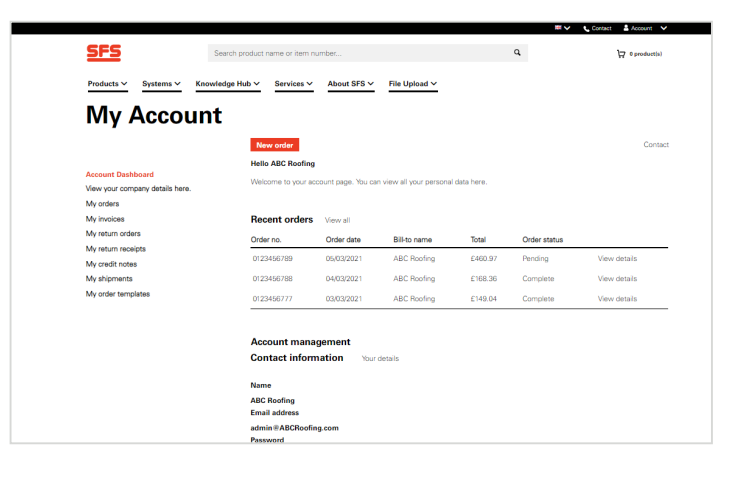

#### Order

This is an example of a specific order, you can see all details associated with your order including date, status, specific items order, delivery address.

From here, you can request to edit a pending order or easily reorder the same items again..

#### **Shipment history**

This shows a full list of orders that have already been shipped. Similar to Order history, you can search for a specific shipment.

Clicking View details will show the details of that specific order.

#### Shipment

Similar to viewing an order, the you can see all the key details about the shipment. The only difference at this stage is that you can no longer edit the order, but you can still choose to reorder.

#### Other account pages

As well as Orders, Shipments and Order templates, you can also view: Invoices; Return orders; Return receipts; and Credit notes.

These pages are always accessible from within your account, using the navigation links on the left.

### **Order templates**

For quick re-ordering, you can save order templates for future.

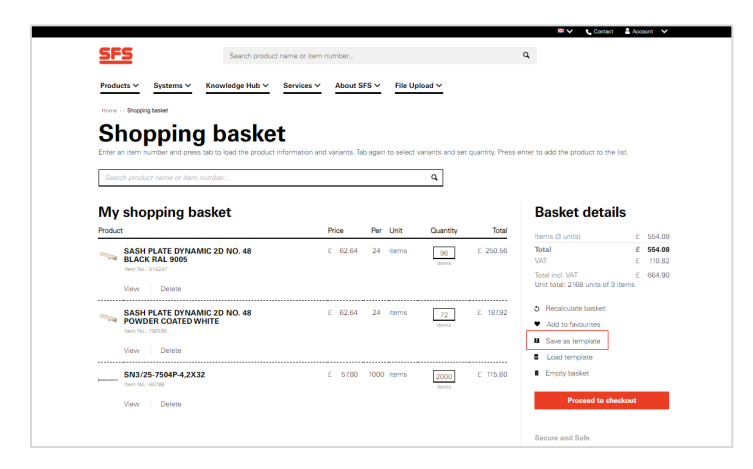

#### Saving an order template

From the shopping basket, you can save a product selection as a template, if you think you are likely to make the same purchase again (highlighted in red on the right navigation below the Basket details).

#### Saving an order template

You will be asked to save a reference name for the template basket, so you can return to it in the future.

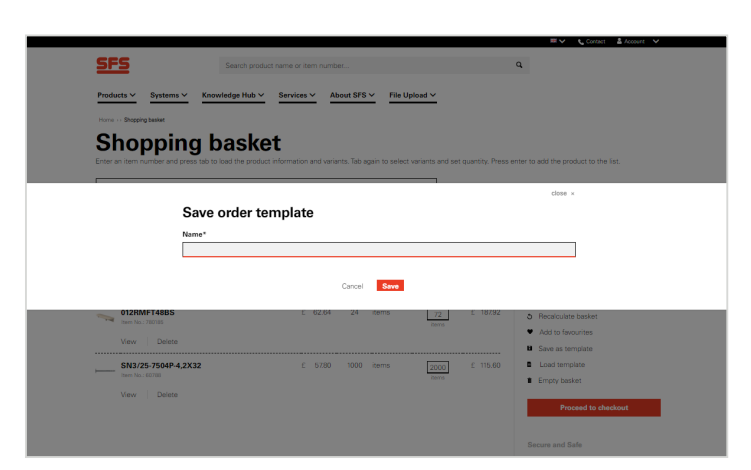

| <i></i>                         |                                            |            | Constr a south |
|---------------------------------|--------------------------------------------|------------|----------------|
| 222                             | earch product name or item number          | đ          | 🛱 2165 produ   |
| Products ✓ Systems ✓ Knov       | rledge Hub ❤ Services ❤ About SFS ❤ File U | pload 🗸    |                |
|                                 |                                            |            |                |
| - DACK                          | _                                          |            |                |
| Order temp                      | lates                                      |            |                |
| -                               |                                            |            |                |
|                                 | Name                                       | Created    |                |
| Account Dashboard               | Hinge Order                                | 05/03/2021 |                |
| View your company details here. | Demonstration                              |            |                |
| My orders                       | Add to basket Herris                       |            |                |
| My invoices                     |                                            |            |                |
| My return orders                |                                            |            |                |
| My return receipts              |                                            |            |                |
| My credit notes                 |                                            |            |                |
| My order templates              |                                            |            |                |
| Manage baccounts                |                                            |            |                |
| Authorisations                  |                                            |            |                |
|                                 |                                            |            |                |
| Get in touch                    | me<br>net RFS                              |            |                |
| E: enquiries@sfs.biz Lo         | pin .                                      |            |                |
| V D h h                         | raccount<br>source Download                |            |                |
| 0                               | etact us                                   |            |                |

#### Loading an order template

From within your account pages on the left hand side navigation, you can retrieve the template order and add it to your basket at any time.

## **Further support**

For further support or guidance, get in touch with our dedicated support team:

uk-support@sfs.biz

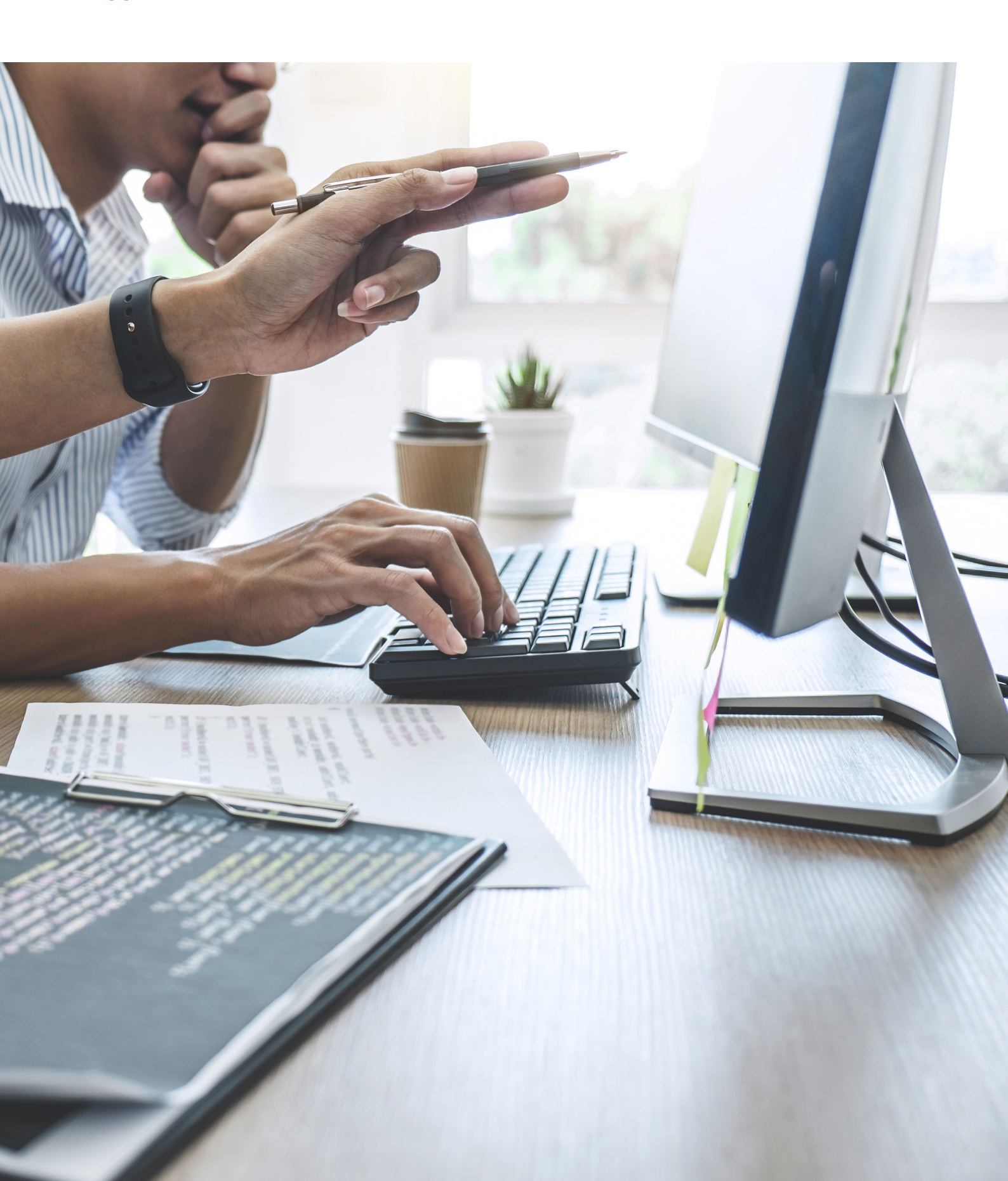

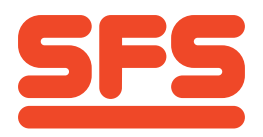

SFS Group Fastening Technology Ltd. Division Construction 153 Kirkstall Road Leeds, LS4 2AT

0330 0555 888 enquiries@sfs.biz uk.sfs.com SFS Group Fastening Technology Ltd. Division Construction Unit A, City Park, Watchmead Welwyn Garden City, AL7 1LT